# <u>CLUSTERPRO® X SingleServerSafe 4.1</u> <u>for Windows</u>

インストールガイド

2019.10.31 第4版

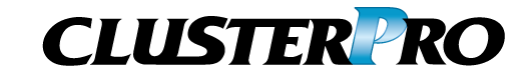

#### 改版履歴

| 版数 | 改版日付       | 内容                |
|----|------------|-------------------|
| 1  | 2019/04/10 | 新規作成              |
| 2  | 2019/05/17 | 内部バージョン 12.11 に対応 |
| 3  | 2019/08/30 | 機能強化情報を更新         |
| 4  | 2019/10/31 | 内部バージョン 12.12 に対応 |

© Copyright NEC Corporation 2019. All rights reserved.

### 免責事項

本書の内容は、予告なしに変更されることがあります。

日本電気株式会社は、本書の技術的もしくは編集上の間違い、欠落について、一切責任をおいません。 また、お客様が期待される効果を得るために、本書に従った導入、使用および使用効果につきましては、 お客様の責任とさせていただきます。

本書に記載されている内容の著作権は、日本電気株式会社に帰属します。本書の内容の一部または全部を日本電気株式会社の許諾なしに複製、改変、および翻訳することは禁止されています。

### 商標情報

CLUSTERPRO<sup>®</sup>は、日本電気株式会社の登録商標です。

Microsoft、Windows、Windows Server、Internet Explorer、Azure、Hyper-V は、米国 Microsoft Corporation の米国およびその他の国における登録商標です。

Firefoxは、Mozilla Foundationの商標または登録商標です。

Google Chrome は、Google, Inc.の商標または登録商標です。

Oracle、Oracle Database、Solaris、MySQL、Tuxedo、WebLogic Server、Container、Java およびすべ ての Java 関連の商標およびロゴは、Oracle Corporation およびその子会社、関連会社の米国およびそ の他の国における商標または登録商標です。

WebOTX は、日本電気株式会社の登録商標です。

F5、F5 Networks、BIG-IP、およびiControl は、米国および他の国におけるF5 Networks, Inc. の商標また は登録商標です。

Equalizer は、米Coyote Point Systems 社の登録商標です。

Apache Tomcat、Tomcat、Apache は、Apache Software Foundation の登録商標または商標です。

MIRACLE LoadBalancer は、サイバートラスト株式会社の日本における登録商標です。

PostgreSQL は、PostgreSQL Global Development Group の登録商標です。

PowerGres は、株式会社 SRA の商標または登録商標です。

本書に記載されたその他の製品名および標語は、各社の商標または登録商標です。

# 目次

| はじめに                                                                                         | vii                                                                                                    |
|----------------------------------------------------------------------------------------------|----------------------------------------------------------------------------------------------------|
| 対象読者と目的                                                                                      | vii                                                                                                    |
| 本書の構成                                                                                        | vii                                                                                                    |
| 本書で記述される用語                                                                                   | viii                                                                                                    |
| CLUSTERPRO X SingleServerSafe マニュアル体系                                                        | ix                                                                                                    |
| 本書の衣記規則                                                                                      | X                                                                                                    |
|                                                                                              | / / / / / / / / / / / / / / / / / / / / / / / / / / / / / / / / / / / / / / / / / / / / / / / / / / - / - / |
| 第1章 CLUSTERPROX SingleServerSafe に                                                           | こついて13                                                                                                    |
| CLUSTERPRO X SingleServerSafe とは?                                                            |                                                                                                    |
| CLUSTERPRO X SingleServerSafe のソフトウェア構成                                                      |                                                                                                    |
| CLUSTERPRO X SingleServerSafeの動作環境を確認す                                                       | ති                                                                                                    |
| SNMP 連携機能の動作環境                                                                               |                                                                                                    |
| JVM 監視の動作境項                                                                                  |                                                                                                    |
| システム監視、ノロセスリノース監視及びシステムリノース情報で                                                               | Y収朱9 る俄能の到1F琅現20<br>21                                                                                                    |
|                                                                                              |                                                                                                    |
| 1. ホットワーフ設定を確認する (必須)<br>2. ファイアウォールの設定を確認する (必須)                                            |                                                                                                    |
| 3. パワーヤードング機能をオフにする (必須)                                                                     | 21                                                                                                    |
| 今 2 音 CLUSTEDDDO V Single Service Sofeを                                                      |                                                                                                    |
| 第2早 GLUSTERFRU A SingleServerSaleを                                                           | 1ンヘトールする23                                                                                                    |
| CLUSTERPRO Serverのインストール                                                                     |                                                                                                    |
| CLUSTERPRO X SingleServerSafeを新規にインストールする                                                    | には                                                                                                    |
| CLUSTERPRO X SingleServerSateを新規にサイレントモードで                                                   | でインストールするには25                                                                                                    |
| SNMP 連携機能を手動で設定9 るには                                                                         |                                                                                                    |
| 第3章 CLUSTERPROX SingleServerSafeを                                                            | バージョンアップ/アンインストール/                                                                                                    |
| 再インストール/アップグレードする                                                                            |                                                                                                    |
| CLUSTERPRO X SingleServerSafeのバージョンアップ                                                       |                                                                                                    |
| 旧バージョンのCLUSTERPRO X SingleServerSafeからバージ                                                    | ョンアップするには                                                                                                    |
| CLUSTERPRO X SingleServerSafeのアンインストール                                                       |                                                                                                    |
| CLUSTERPRO Serverのアンインストール                                                                   |                                                                                                    |
| CLUSTERPRO X SingleServerSafeの再インストール                                                        |                                                                                                    |
| CLUSTERPRO X SingleServerSafeの再インストール                                                        |                                                                                                    |
| CLUSTERPRO X へのアップグレード                                                                       |                                                                                                    |
| 第4章 最新バージョン情報                                                                                |                                                                                                    |
| CLUSTERPROXSingleServerSafeとマニュアルの対応-                                                        | - 暫 36                                                                                                    |
| 世代<br>後<br>他<br>後<br>他<br>後<br>他<br>他<br>他<br>他<br>他<br>他<br>他<br>他<br>他<br>他<br>他<br>他<br>他 | 夏                                                                                                    |
| 版 能 强 l                                                                                      | ۰۰۰۰۰۰۰۰۰۰۰۰۰۰۰۰۰۰۰۰۰۰۰۰۰۰۰۰۰۰۰۰۰۰۰۰۰                                                                                                    |
|                                                                                              | 42                                                                                                    |
| <b>牙 3 早 11 11 11 11 11 11 11 11 11 11 11 11 1</b>                                           |                                                                                                    |
| CLUSTERPRO X SingleServerSafeのサービス一覧                                                         |                                                                                                    |
| ライセンスマネージャの使い方                                                                               |                                                                                                    |
| ライセンス ファイルを指定してライセンスを登録するには                                                                  |                                                                                                    |
| 登録されているフイセンスを参照/削除するには                                                                       |                                                                                                    |
| 試用版フイセンスから止式フイセンスへの移行                                                                        |                                                                                                    |

| 第 6 章 注意制限事 <sup>;</sup> | 項                   | 47 |
|--------------------------|---------------------|----|
| CLUSTERPRO X SingleS     | erverSafe インストール前   | 48 |
| ファイルシステムについて             |                     |    |
| メール通報について                |                     |    |
| CLUSTERPRO X SingleS     | erverSafe バージョンアップ時 |    |
| 機能変更一覧                   | -                   |    |
| 削除機能一覧                   |                     |    |
| パラメータ削除一覧                |                     |    |
| 既定値変更一覧                  |                     | 51 |
| パラメータ移動一覧                |                     |    |
| 付録 A トラブルシュ・             | ーティング               | 55 |
| 付録 B 素引                  |                     | 57 |

# はじめに

### 対象読者と目的

『CLUSTERPRO<sup>®</sup> X SingleServerSafe インストールガイド』は、CLUSTERPRO X SingleServerSafe を 使用したシステムの導入を行うシステムエンジニアと、システム導入後の保守・運用を行うシステム管理者を 対象読者とし、CLUSTERPRO X SingleServerSafe のインストール作業の手順について説明します。

### 本書の構成

| 第 1          | 章        | CLUSTERPRO X SingleServerSafe について                       |
|--------------|----------|----------------------------------------------------------|
|              | -        | CLUSTERPRO X SingleServerSafe の機能や要件について説明します。           |
| 笛っ           | 音        | CLUSTERPRO X Single Server Safeをインストールする                 |
| Я <b>р</b> 4 | <b>+</b> |                                                          |
|              |          | CLUSTERPRO X SingleServerSafeをインストールする手順について説明します。       |
| 第 3          | 章        | CLUSTERPRO X SingleServerSafeをパージョンアップ/アンインストール/再インストール/ |
|              |          | アップグレードする                                                |
|              |          | CLUSTERPRO X SingleServerSafeをインストールする手順について説明します。       |
| 第 4          | 章        | 最新バージョン情報                                                |
|              |          | CLUSTERPRO X SingleServerSafe の最新情報について説明します。            |
| 第 5          | 章        | 補足事項                                                     |
|              |          | CLUSTERPRO X SingleServerSafeのインストール作業において、参考となる情報に      |
|              |          | ついて説明します。                                                |
| 第 6          | 章        | 注意制限事項                                                   |
|              |          | 本番運用を開始する際に注意事項について説明します。                                |
| 付録           | Α        | トラブルシューティング                                              |
|              |          | インストールや設定関連のトラブルとその解決策について説明します。                         |
| 付録           | В        | 索引                                                       |

### 本書で記述される用語

本書で説明する CLUSTERPRO X SingleServerSafe は、クラスタリングソフトウェアである CLUSTERPRO X との操作性などにおける親和性を高めるために、共通の画面・コマンドを使用しています。 そのため、一部、クラスタとしての用語が使用されています。 以下ように用語の意味を解釈して本書を読み進めてください。

| 用語               | 説明                                                                         |
|------------------|----------------------------------------------------------------------------|
| クラスタ、クラスタシステム    | CLUSTERPRO X SingleServerSafe を導入した単サーバのシステム                               |
| クラスタシャットダウン/リブート | CLUSTERPRO X SingleServerSafe を導入したシステムのシャットダウン、リブート                       |
| クラスタリソース         | CLUSTERPRO X SingleServerSafe で使用されるリソース                                   |
| クラスタオブジェクト       | CLUSTERPRO X SingleServerSafe で使用される各種リソースのオブ<br>ジェクト                      |
| フェイルオーバグループ      | CLUSTERPRO X SingleServerSafe で使用されるグループリソース<br>(アプリケーション、サービスなど)をまとめたグループ |

### CLUSTERPRO X SingleServerSafe マニュアル体系

CLUSTERPRO X SingleServerSafe のマニュアルは、以下の 4 つに分類されます。各ガイドのタイトルと 役割を以下に示します。

### 『CLUSTERPRO X SingleServerSafe インストールガイド』 (Installation Guide)

CLUSTERPRO X SingleServerSafe を使用したシステムの導入を行うシステムエンジニアを対象読者とし、 CLUSTERPRO X SingleServerSafe のインストール作業の手順について説明します。

#### 『CLUSTERPRO X SingleServerSafe 設定ガイド』(Configuration Guide)

CLUSTERPRO X SingleServerSafe を使用したシステムの導入を行うシステムエンジニアと、システム導入後の保守・運用を行うシステム管理者を対象読者とし、CLUSTERPRO X SingleServerSafe の構築作業の手順について説明します。

#### **『CLUSTERPRO X SingleServerSafe 操作ガイド』**(Operation Guide)

CLUSTERPRO X SingleServerSafe を使用したシステム導入後の保守・運用を行うシステム管理者を対象読者とし、CLUSTERPRO X SingleServerSafe の操作方法について説明します。

#### 『CLUSTERPRO X SingleServerSafe 互換機能ガイド』(Legacy Feature Guide)

CLUSTERPRO X SingleServerSafe を使用したシステムの導入を行うシステムエンジニアを対象読者とし、 CLUSTERPRO X SingleServerSafe 4.0 WebManager および Builder について説明します。

### 本書の表記規則

本書では、注意すべき事項、重要な事項および関連情報を以下のように表記します。

**注**:は、重要ではあるがデータ損失やシステムおよび機器の損傷には関連しない情報を表します。

**重要**:は、データ損失やシステムおよび機器の損傷を回避するために必要な情報を表します。

関連情報:は、参照先の情報の場所を表します。

また、本書では以下の表記法を使用します。

| 表記                                          | 使用方法                                                                     | 例                                      |
|---------------------------------------------|--------------------------------------------------------------------------|----------------------------------------|
| [] 角かっこ                                     | コマンド名の前後<br>画面に表示される語 (ダイアログ<br>ボックス、メニューなど)の前後                          | [スタート] をクリックします。<br>[プロパティ] ダイアログ ボックス |
| コマンドライ<br>ン中の []<br>角かっこ                    | かっこ内の値の指定が省略可能<br>であることを示します。                                            | clpstat -s[-h host_name]               |
| モノスペース<br>フォント<br>(courier)                 | パス名、コマンド ライン、システム<br>からの出力 (メッセージ、プロンプ<br>トなど)、ディレクトリ、ファイル名、<br>関数、パラメータ | c:¥Program files¥CLUSTERPRO            |
| モノスペース<br>フォント太字<br>(courier)               | ユーザが実際にコマンドプロンプト<br>から入力する値を示します。                                        | 以下を入力します。<br>clpcl -s -a               |
| <i>モノスペース</i><br><i>フォント斜体</i><br>(courier) | ユーザが有効な値に置き換えて入<br>カする項目                                                 | clpstat -s [-h <i>host_name</i> ]      |

### 最新情報の入手先

最新の製品情報については、以下の Web サイトを参照してください。

https://jpn.nec.com/clusterpro/

### 第1章

## CLUSTERPRO X SingleServerSafe について

本章では、CLUSTERPRO X SingleServerSafe の機能や要件について説明します。

本章で説明する項目は以下の通りです。

| • | CLUSTERPRO X SingleServerSafe とは?                      | 14 |
|---|--------------------------------------------------------|----|
| • | CLUSTERPRO X SingleServerSafe の動作環境を確認する               | 16 |
| • | インストール前のサーバ環境の確認・準備・・・・・・・・・・・・・・・・・・・・・・・・・・・・・・・・・・・ | 21 |

### CLUSTERPRO X SingleServerSafe とは?

CLUSTERPRO X SingleServerSafe は、サーバにセットアップすることで、サーバ上のアプ リケーションやハードウェアの障害を検出し、障害発生時には、アプリケーションの再起動や サーバの再起動を自動的に実行することで、サーバの可用性を向上させる製品です。

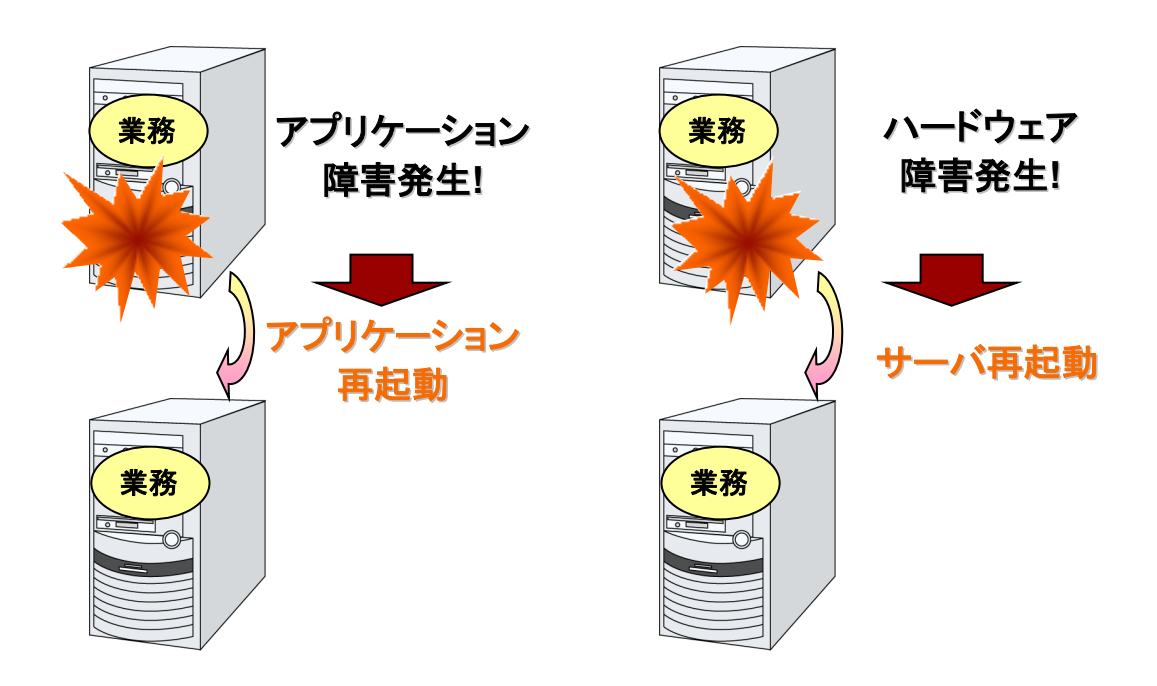

### CLUSTERPRO X SingleServerSafe のソフトウェア構成

CLUSTERPRO X SingleServerSafe は、以下の2のソフトウェアで構成されています。

CLUSTERPRO Server

CLUSTERPRO X SingleServerSafe のメインモジュールです。サーバにインストールします。

Cluster WebUI

CLUSTERPRO X SingleServerSafe の構成情報の作成や運用管理を行うための管理 ツールです。ユーザインターフェースとして Web ブラウザを利用します。

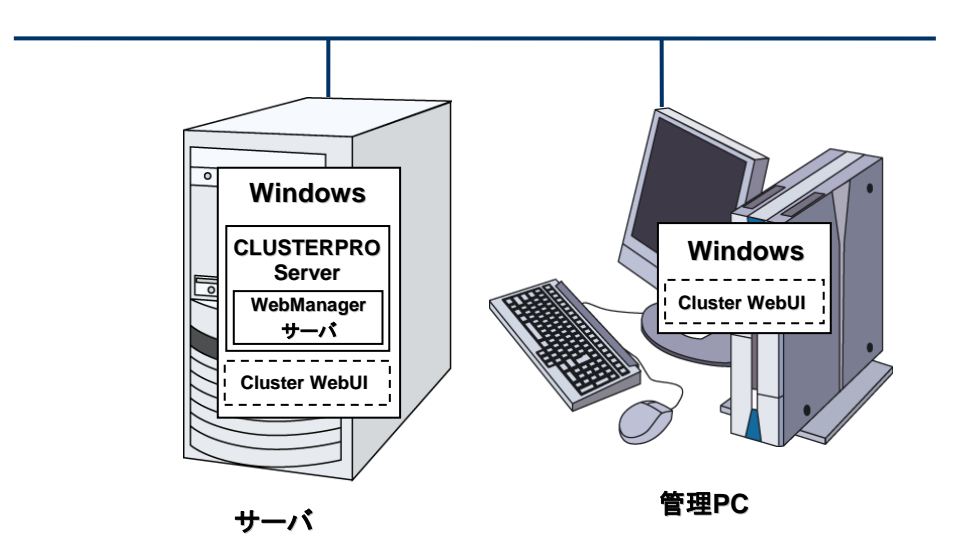

### CLUSTERPRO X SingleServerSafe の動作環境を 確認する

以下に動作環境一覧を示しますので、使用するマシンごとに、動作環境を確認してください。

| CLUSTERPRO Server |                                                                                                    |  |  |
|-------------------|----------------------------------------------------------------------------------------------------|--|--|
| 対象機種              | 下記のOSが動作可能なPC                                                                                                    |  |  |
| 対応OS              | Windows Server 2012 Standard<br>Windows Server 2012 Datacenter<br>Windows Server 2012 R2 Standard<br>Windows Server 2012 R2 Datacenter<br>Windows Server 2016 Standard<br>Windows Server 2016 Datacenter<br>Windows Server, version 1709 Standard<br>Windows Server, version 1709 Datacenter<br>Windows Server, version 1803 Standard<br>Windows Server, version 1803 Datacenter<br>Windows Server, version 1809 Standard<br>Windows Server, version 1809 Standard<br>Windows Server, version 1809 Standard<br>Windows Server, version 1809 Datacenter<br>Windows Server 2019 Standard<br>Windows Server 2019 Datacenter |  |  |
| メモリサイズ            | ユーザモード 256MB(*1)<br>カーネルモード 32MB                                                                                                    |  |  |
| ディスクサイズ           | インストール時 100MB<br>運用時最大 5.0GB                                                                                                    |  |  |

(\*1) オプション類を除く

| Culster WebUI                                                                       |              |  |  |
|-------------------------------------------------------------------------------------|--------------|--|--|
| Internet Explorer 11<br>動作確認済みブラウザ Internet Explorer 10<br>Firefox<br>Google Chrome |              |  |  |
| メモリサイズ                                                                              | ユーザモード 500MB |  |  |
| ディスクサイズ                                                                             | 50MB         |  |  |

**注**: Internet Explorer 11 にて Cluster WebUI に接続すると、Internet Explorer が停止す ることがあります。本事象回避のために、Internet Explorer のアップデート (KB4052978 以 降) を適用してください。なお、Windows 8.1/Windows Server 2012R2 に KB4052978 以 降を適用するためには、事前に KB2919355 の適用が必要となります。詳細は Microsoft より展開されている情報をご確認ください。

注: タブレットやスマートフォンなどのモバイルデバイスには対応していません。

### SNMP 連携機能の動作環境

SNMP 連携機能の動作確認を行った OS を下記に提示します。

#### x86\_64版

| OS                           | CLUSTERPRO<br>Version | 備考 |
|------------------------------|-----------------------|----|
| Windows Server 2012          | 12.00~                |    |
| Windows Server 2012 R2       | 12.00~                |    |
| Windows Server 2016          | 12.00~                |    |
| Windows Server, version 1709 | 12.00~                |    |

### JVM 監視の動作環境

JVM 監視を使用する場合には、Java 実行環境が必要です。

Java(TM) Runtime Environment Version7.0 Update 6 (1.7.0\_6) 以降

Java(TM) Runtime Environment Version8.0 Update 11 (1.8.0\_11) 以降

Java(TM) Runtime Environment Version9.0 (9.0.1) 以降

JVM 監視ロードバランサ連携機能(BIG-IP Local Traffic Manager と連携する場合)を使用するには、Microsoft .NET Framework の実行環境が必要です。

Microsoft .NET Framework 3.5 Service Pack 1

Microsoft .NET Framework 3.5 SP1 日本語 Language Pack

<インストール手順>

サーバがインターネットにつながらない状態の場合、OSのインストール媒体を用意してください。インターネットにつながる状態の場合は必要ありません。

[サーバー マネージャー]を起動し、[ダッシュボード]画面で[クイックスタート]を選択し てください。

表示されたメニューから[ ②役割と機能の追加 ] を選択し、[ 役割と機能の追加ウィザード ] を表示します。

| <b>a</b>                                            | t                                              | ナーバー マネージャー                               | ×  |
|-----------------------------------------------------|------------------------------------------------|-------------------------------------------|----|
| <u> الم الم الم الم الم الم الم الم الم الم</u>     | ュボード                                           | ・ ②   『 管理(M) ソ−ル(T) 表示(V) へルプ(H          | ł) |
|                                                     | サーバー マネー                                       | ジャーへようこそ                                  | ^  |
| <ul> <li>■ ローカル サーバー</li> <li>■ すべてのサーバー</li> </ul> | <i>ታናቃታ                                   </i> | 1 このローカル サーバーの構成                          | ш  |
|                                                     | (Q)                                            | 2 役割と機能の追加                                |    |
|                                                     | 最新情報(W)                                        | 3 管理するサーバーの追加<br>4 サーバー グループの作成           |    |
|                                                     | 詳細情報(L)                                        | 非表示                                       |    |
|                                                     | <b>役割とサーパー</b><br>役割の数:0                       | <b>グループ</b><br>サーバー グループの数:1   サーバーの合計数:1 | *  |

図1 サーバーマネージャー

[開始する前に]画面が表示された場合、[次へ]をクリックします。

[インストールの種類]画面で[役割ベースまたは機能ベースのインストール]を選択し、 [次へ]をクリックします。

[サーバーの選択] 画面で[サーバー プールからサーバーを選択]を選択し、一覧から対象サーバを選択して[次へ]をクリックします。

| L                                    | 役割                                                                   | と機能の追加ウィザ                               | /-×                                          |                       | •               | x        |
|--------------------------------------|----------------------------------------------------------------------|-----------------------------------------|----------------------------------------------|-----------------------|-----------------|----------|
| 対象サーバーの                              | 選択                                                                   |                                         |                                              | WIN-T2V               | 付象サー/<br>DPRE9E | (-<br>50 |
| 開始する前に<br>インストールの種類                  | 役割と機能をインストールす<br>● サーバー プールからサー                                      | るサーバーまたは仮想/<br>バーを選択                    | ード ディスクを選択します。                               |                       |                 |          |
| サーバーの選択<br>サーバーの役割<br>機能<br>確認<br>結里 | ○ 仮想ハード ディスクから:<br>サーバー プール<br>フィルター:                                | 選択<br>                                  |                                              |                       |                 |          |
|                                      | 名前<br>WIN-T2VDPRE9ES0                                                | IP アドレス<br>192.168.1.74                 | オペレーティング システム<br>Microsoft Windows Server 2  | 2012 Standar          | d               |          |
|                                      | 1 台のコンピューターが見つ;<br>このページには、Windows<br>用して追加されたサーバーカ<br>サーバーは表示されません。 | かりました<br>Server 2012 を実行<br>凄示されます。オフライ | っしており、サーバー マネージャーの [サ・<br>ンサーバーや、データ収集が完了してい | ーバーの追加] :<br>いない、新たに追 | コマンドを<br>加された   | ·使       |
|                                      |                                                                      | < 前                                     | iへ(P) 次へ(N) > イン                             | ストール(I)               | キャンセ            | il       |

#### 図2対象サーバの選択

[サーバーの役割]画面で[次へ]をクリックしてください。

[機能] 画面で[.Net Framework 3.5 Features] にチェックを入れ、[次へ] をクリックします。

| 5                                                                    | 役割と機能の追加ウィザード                                                                                                    |                                                                                                    |
|----------------------------------------------------------------------|----------------------------------------------------------------------------------------------------|----------------------------------------------------------------------------------------------------|
| 機能の選択<br>開始する前に<br>インストールの種類<br>サーバーの選択<br>サーバーの優割<br>機能<br>確認<br>結果 | 選択したサーバーにインストールする機能を 1 つ以上選択します。<br>機能                                                                                                    | 対象サーバー<br>WIN-T2VDPRE9E50<br>説明<br>.NET Framework 3.5 では、NET<br>Framework 2.0 API の機能にアプリ<br>ケーションド成用の新しいテクノロンが加<br>わりました。ユーザーは、魅力的なユー<br>ザーインターフェイス、顧客の個人情報保<br>譲、シームしスて会なな通信を利用でき<br>ます。また、さまざまなビジネスプロセスを<br>モデルバビすることができます。 |
|                                                                      | □ DFK パートモニター     □ Management OData IIS 拡張機能     □ Media Foundation     □ NFS クライアント     □ RAS 接続マネージャー管理キット (CMAK)     □ RDC (Remote Differential Compression)     □ Charles TOD/TD Charles     マーン     マーン | i) > 【/ンペール(1)】                                                                                                    |

#### 図3機能の選択

サーバがインターネットにつながる状態の場合、[確認]画面で[インストール]をクリックし、.Net Framework 3.5 をインストールしてください。

サーバがインターネットにつながらない状態の場合、[確認]画面で[代替ソースパスの指定]を選択してください。

| <b>A</b>                                                                          | 役割と機能の追加ウィザード                                                                                                    | _                                                                  |                            | x                |
|-----------------------------------------------------------------------------------|----------------------------------------------------------------------------------------------------|--------------------------------------------------------------------|----------------------------|------------------|
| ▲<br>インストールオプ<br>開始する前に<br>インストールの種類<br>サーバーの種類<br>サーバーの違訳<br>サーバーの役割<br>機能<br>確認 | <ul> <li>役割と機能の追加ウイザード</li> <li>ションの確認ス</li> <li>選択したサーバーに次の役割、役割サービス、または機能をインストールするには、[イ]</li> <li>必要に応じて対象サーバーを自動的に再起動する</li> <li>オブションの機能(管理ツールなど)は、自動的に選択されるため、このページに表示さらのオブションの機能をインストールしない場合は、[前へ]をクリックして、チェックボックが</li> <li>.NET Framework 3.5 Features</li> <li>.NET Framework 3.5 (.NET 2.0 および 3.0 を含む)</li> </ul> | メオオ<br>WIN-T2VDF<br>ンストール] をクリックして<br>されている可能性があり、<br>スをオフにしてください。 | ロ<br>RE9ES<br>ください<br>ます。こ | ×<br>•<br>•<br>n |
| · 加加<br>· 结果                                                                      | <u>構成設定のエクスポート</u><br>代替ソース バスの指定<br>< 前へ(P) 次へ(N) >                                                                                                    | インストール(1) キ                                                        | ryal                       |                  |

図 4 インストール オプションの確認

表示された画面の説明を参考に [パス] 欄へ OS インストール媒体のパスを指定し、[ OK ] をクリックしてください。その後 [インストール] をクリックし、.Net Framework 3.5 をインストー ルしてください。

| 役割と機能の追加ウィザード                                                                                                    |                           |
|----------------------------------------------------------------------------------------------------|---------------------------|
| ≧ 役割と機能の追加ウィザード ×                                                                                                    |                           |
| 代替ソース パスの指定                                                                                                    | 対象サーバー<br>VIN-T2VDPRE9ES0 |
| 一部のサーバーに、すべての役割、役割サービス、または機能を追加するために必要なすべてのソース ファイルがない可能性があ<br>ります。 ソース ファイルがインストールされていないか、オペレーティング システムのインストール後に削除された可能性があります。                                                                                                   | をクリックしてください。              |
| 役割または機能をインストールするサーバーに必要なすべてのソース ファイルがない場合、Windows Update、またはグループ<br>ポリシーで指定されている場所からファイルを取得できる可能性があります。                                                                                                    | 能性があります。これ<br>Cください。      |
| また、対象サーバーにリソース ファイルがない場合は、リソース ファイルの代替バスを指定することもできます。 ソース バスまたはファ<br>イル共有は、Everyone グループに読み取りアクセス許可を与えるか (セキュリティ上の理由からお勧めしません)、または対象<br>サーバーのコンピューター (ローカル システム) アカウントに読み取りアクセス許可を与える必要があります。 つまり、ユーザー アカウン<br>トにアクセスを許可しても不十分です。 |                           |
| 次の例は有効なソース ファイル パスです。対象サーバーはローカル サーバーで、E:ドライブには Windows Server インストー<br>ル メディアが挿入されています。<br>.NET Framework 3.5 機能のソース ファイルは標準インストールの一環としてはインストールされていませんが、サイド バイ サイ<br>ド ストア (SxS) フォルターにあります。<br>E: ¥Sources #SxS¥                |                           |
| 他の機能のソース ファイルは、Install.wim ファイルにあります。 パスに WIM: プレフィックスと、ソース ファイルの取得元イメージの<br>インデックスを示すサフィックスを追加してください。 次の例では、 インデックスは 4 です。<br>WIM:E:¥Sources¥Install.wim:4                                                                       |                           |
| パス: (キギサーバー名当パスキソース ファイル)<br>のK キャンセル                                                                                                    |                           |
| <前へ(P) 次へ(N) > インストー                                                                                                    | ル(I) キャンセル                |

図5 代替ソース パスの指定

JVM 監視 ロードバランサ連携機能の動作確認を行ったロードバランサを下記に提示します。

x86\_64版

| ロードバランサ               | CLUSTERPRO<br>Version | 備考 |
|-----------------------|-----------------------|----|
| Express5800/LB400h以降  | 12.00~                |    |
| InterSec/LB400i 以降    | 12.00~                |    |
| BIG-IP v11            | 12.00~                |    |
| MIRACLE LoadBalancer  | 12.00~                |    |
| CoyotePoint Equalizer | 12.00~                |    |

### システム監視、プロセスリソース監視及びシステムリソース情報を収集 する機能の動作環境

System Resource Agent を使用するには、Microsoft .NET Framework の実行環境が必要です。

Microsoft .NET Framework 4.5 以上

Microsoft .NET Framework 4.5 日本語 Language Pack 以上

注: Windows Server 2012 以降の OS では、.NET Framework 4.5 以降のバージョンがプレインストールされています(プレインストールされている .NET Framework のバージョンは、 OS により異なります)。

### インストール前のサーバ環境の確認・準備

実際にハードウェアの設置を行った後に、以下を確認してください。

- 1. ネットワークの確認 (必須)
- 2. ファイアウォールの確認 (必須)
- 3. パワーセービング機能をオフにする (必須)

### 1. ネットワーク設定を確認する (必須)

ipconfig コマンドや ping コマンドを使用してネットワークの状態を確認してください。

- ◆ IP アドレス
- ◆ ホスト名

### 2. ファイアウォールの設定を確認する (必須)

CLUSTERPRO X SingleServerSafe は、デフォルトで以下のポート番号を使用します。この ポート番号について Cluster WebUI で変更が可能です。これらのポート番号には、 CLUSTERPRO X SingleServerSafe 以外のプログラムからアクセスしないようにしてください。 また、ファイアウォールの設定を行う場合には、CLUSTERPRO X SingleServerSafe が下記 のポート番号にアクセスできるようにしてください。

| [自サーバ間内部処理] |           |               |     |           |                 |  |
|-------------|-----------|---------------|-----|-----------|-----------------|--|
| From        |           |               | То  |           | 備考              |  |
| サーバ         | 自動割り当て    | $\rightarrow$ | サーバ | 29001/TCP | 内部通信            |  |
| サーバ         | 自動割り当て    | $\uparrow$    | サーバ | 29002/TCP | データ転送           |  |
| サーバ         | 自動割り当て    | $\rightarrow$ | サーバ | 29003/UDP | アラート同期          |  |
| サーバ         | 29106/UDP | $\rightarrow$ | サーバ | 29106/UDP | ハートビート(カーネルモード) |  |

| [サーバ・Cluster WebUI 間] |        |               |     |           |         |
|-----------------------|--------|---------------|-----|-----------|---------|
| From                  |        |               | То  |           | 備考      |
| Cluster WebUI         | 自動割り当て | $\rightarrow$ | サーバ | 29003/TCP | http 通信 |

| [その他] |        |               |     |                                       |            |
|-------|--------|---------------|-----|---------------------------------------|------------|
| From  |        |               | То  |                                       | 備考         |
| サーバ   | 自動割り当て | $\rightarrow$ | サーバ | Cluster<br>WebUI で設<br>定した管理<br>ポート番号 | JVM 監視リソース |
| サーバ   | 自動割り当て | $\rightarrow$ | 監視先 | Cluster<br>WebUI で設<br>定した接続<br>ポート番号 | JVM 監視リソース |

| サーバ | 自動割り当て | $\rightarrow$ | サーバ           | Cluster<br>WebUI で設<br>定したロード<br>バランサ連<br>携 管理<br>ポート番号 | JVM 監視リソース |
|-----|--------|---------------|---------------|---------------------------------------------------------|------------|
| サーバ | 自動割り当て | $\rightarrow$ | BIG-IP<br>LTM | Cluster<br>WebUI で設<br>定した通信<br>ポート番号                   | JVM 監視リソース |

注: 自動割り当てでは、その時点で使用されていないポート番号が割り当てられます。

OS が管理している通信ポート番号の自動割り当ての範囲が CLUSTERPRO X SingleServerSafe が使用する通信ポート番号と重複する場合があります。

重複している場合は、CLUSTERPRO X SingleServerSafe が使用するポート番号を変更するか、または OS が管理している通信ポート番号の自動割り当ての範囲を変更してください。

OS が管理している通信ポート番号の自動割り当ての範囲の確認方法および範囲の変更方法は、『CLUSTERPRO X スタートアップガイド』を参照してください。

### 3. パワーセービング機能をオフにする (必須)

CLUSTERPRO X SingleServerSafe 環境では、OnNow, ACPI, APM の機能を利用したパワーセービング(スタンバイやハイバネーション)は使用できません。パワーセービングに関する機能は利用しないでください。

# 第2章 CLUSTERPROX SingleServerSafe をインストー ルする

本章では、CLUSTERPRO X SingleServerSafe のインストール手順について説明します。CLUSTERPRO X SingleServerSafe のインストールには、CLUSUTERPRO SingleServerSafe のメインモジュールである CLUSTERPRO Server をインストールします。

本章で説明する項目は以下のとおりです。

| • | CLUSTERPRO Server のインストール | 2 | 4 |
|---|---------------------------|---|---|
|---|---------------------------|---|---|

### CLUSTERPRO Server のインストール

システムを構築するサーバマシンに、CLUSTERPRO X SingleServerSafe のメインモジュー ルである CLUSTERPRO Server をインストールします。

インストール時にはライセンス登録が要求されます。必要なライセンスファイルまたはライセン スシートを用意しておきます。

### CLUSTERPRO X SingleServerSafe を新規にインストールするには

以下の手順に従って、CLUSTERPRO X SingleServerSafe をインストールします。

- 注1: Administrator 権限を持つアカウントでインストールしてください。
- **注 2**: インストールすると、Windows のメディアセンス機能(LAN ケーブル抜け等によるリンク ダウン発生時に IP アドレスを非活性にする機能)が無効になります。
- 注 3: Windows SNMP Service がインストールされている場合、CLUSTERPRO Server の インストールにより SNMP 連携機能が自動で設定されます。しかし、インストールされ ていない場合は設定されません。 CLUSTERPRO Server インストール後に設定するには「SNMP 連携機能を手動で設 定するには」を参照してください。
- 1. インストール CD-ROM を CD-ROM ドライブに入れます。
- メニュー画面が表示されたら CLUSTERPRO® SingleServerSafe for Windows を選択 します。
  - **注**: メニュー画面が自動で起動しない場合は、CD-ROM のルートフォルダにある menu.exe をダブルクリックします。
- 3. CLUSTERPRO® X SingleServerSafe 4.1 for Windows を選択します。
- [CLUSTERPRO SingleServerSafe Setup へようこそ] が表示されます。[次へ] をクリックします。
- 5. [インストール先の選択] が表示されます。変更する場合は [参照] をクリックしてディレク トリを指定します。[次へ] をクリックします。
- 6. [インストール準備の完了] が表示されます。[インストール] をクリックしてインストールを 開始します。
- インストールが終了すると、[通信ポート番号設定] 画面が表示されます。通常は、既定値のまま [次へ] をクリックします。

注: ここで設定したポート番号は構成情報の作成時に再度設定を行う必要があります。 ポート番号の設定の詳細は『設定ガイド』の「第 5 章 その他の設定の詳細」の「クラ スタプロパティ」を参照してください。 8. [ライセンスマネージャ] が表示されます。[登録] をクリックしてライセンスを登録します。 登録手順の詳細は本ガイドの「第 5 章 補足事項」の「ライセンス ファイルを指定してラ イセンスを登録するには」を参照してください。

|         | ライセンスマネージャ                              | □ X |
|---------|-----------------------------------------|-----|
| ラ-<br>該 | イセンスの登録、参照、削除を行います。<br>当するメニューを選んでください。 |     |
|         | 登録 ライセンス情報の登録を行います。                     |     |
|         | 多照 / 削除 ライセンス情報の参照 削除を行います。             |     |
|         |                                         |     |
|         |                                         |     |
|         | <戻る箇 次へ创 >                              | 終了  |

- 9. [終了] をクリックして、ライセンスマネージャを終了します。
- **10.** [InstallShield Wizard の完了] が表示されます。再起動するかの確認画面が表示されるので、再起動を選択し [完了] をクリックします。直ちにサーバが再起動されます。

### CLUSTERPRO X SingleServerSafe を新規にサイレントモードでイン ストールするには

サイレントモードとは、インストーラ実行時にダイアログを表示してユーザからの応答を受ける ことなく、自動的にインストールを行う方式です。インストール先のフォルダやインストールオ プションがすべてのサーバマシンで同じである場合には、この機能を使用すると便利です。こ の機能を使用すると、ユーザのインストール時の手間が軽減されるとともに、誤った指定によ るインストールミスを防ぐことができます。

以下の手順に従って、クラスタを構成する各サーバにCLUSTERPRO X SingleServerSafeを インストールします。

- 注1: Administrator 権限を持つアカウントでインストールしてください。
- **注 2**: インストールすると、Windows のメディアセンス機能(LAN ケーブル抜け等によるリンク ダウン発生時に IP アドレスを非活性にする機能)が無効になります。
- **注 3**: Windows SNMP Service がインストールされている場合、CLUSTERPRO Server の インストールにより SNMP 連携機能が自動で設定されます。しかし、インストールされ ていない場合は設定されません。 CLUSTERPRO Server インストール後に設定するには「SNMP 連携機能を手動で設 定するには」を参照してください。

<事前準備>

インストール先のフォルダ(既定値は、"C:¥Program Files¥CLUSTERPRO SSS")を変更する場合は、事前に応答ファイルを作成します。以下の手順で応答ファイルを作成してください。

1. 応答ファイルをインストール CD-ROM からサーバからアクセス可能な場所へコピーします。

```
インストール CD-ROM 内の
Windows¥4.1¥common¥server¥x64¥response¥setup_sss_inst_jp.iss
をコピーします。
```

2. 応答ファイル(setup\_inst\_jp.iss)をテキストエディタで開き、下記★のフォルダを変 更します。

```
Count=4
Dlg1={8493CDB6-144B-4330-B945-1F2123FADD3A}-SdAskDestPath-0
Dlg2={8493CDB6-144B-4330-B945-1F2123FADD3A}-SdStartCopy2-0
Dlg3={8493CDB6-144B-4330-B945-1F2123FADD3A}-SdFinishReboot-0
[{8493CDB6-144B-4330-B945-1F2123FADD3A}-SdWelcome-0]
Result=1
[{8493CDB6-144B-4330-B945-1F2123FADD3A}-SdAskDestPath-0]
szDir=C:¥Program Files¥CLUSTERPRO SSS ★
Result=1
....
```

<インストール手順>

1. コマンドプロンプトから下記のコマンドを実行し、セットアップを起動します。

```
# "<silent-install.bat のパス>¥silent-install.bat" <応答ファイルのパ
ス>
```

```
※<silent-install.bat のパス>は、
インストール CD-ROM 内の
Windows¥4.1¥common¥server¥x64¥silent-install.bat
```

※既定値("C:¥Program Files¥CLUSTERPRO SSS")でインストールする場合、 <応答 ファイルのパス>は省略してください。

- 2. サーバを再起動します。
- 3. コマンドプロンプトから下記のコマンドを実行し、ライセンスを登録します。

# "<*インストール先のフォルダ*>¥bin¥clplcnsc.exe" -i <*ライセンスファイルのパ* ス>

### SNMP 連携機能を手動で設定するには

注: SNMP トラップ送信機能のみを使う場合は、本手順は必要ありません。

SNMP による情報取得要求に対応するためには、別途 Windows SNMP Service および SNMP 連携機能の登録が必要です。

通常、CLUSTERPRO Server インストール時に Windows SNMP Service が存在する場合 は SNMP 連携機能が自動で登録されますが、存在しない場合は登録されません。

このような場合、以下の手順に従って、手動で登録を行ってください。

注: 設定は Administrator 権限を持つアカウントで実行してください。

- 1. Windows SNMP Service をインストールします。
- 2. Windows SNMP Service を停止します。
- 3. Windows SNMP Service に CLUSTERPRO の SNMP 連携機能を登録します。
  - 3-1. レジストリエディタを起動します。
  - 3-2. 以下のキーを開きます。

HKEY\_LOCAL\_MACHINE¥SYSTEM¥CurrentControlSet¥ Services¥SNMP¥Parameters¥ExtensionAgents

3-3. 開いたキーに以下の内容で文字列値を作成します。

| 値の名前  | : mgtmib                        |
|-------|---------------------------------|
| 値の種類  | :REG_SZ                         |
| 値のデータ | :SOFTWARE¥NEC¥CLUSTERPRO¥       |
|       | SnmpAgent¥matmib¥CurrentVersion |

3-4. レジストリエディタを終了します。

4. Windows SNMP Service を起動します。

**注**: SNMP 通信に必要な設定は Windows SNMP Service 側で行います。

### 第3章

# CLUSTERPRO X SingleServerSafe をバージョン アップ/アンインストール/再インス トール/アップグレードする

本章では、CLUSTERPRO X SingleServerSafe のバージョンアップ、アンインストール、再インストール、 CLUSTERPRO X へのアップグレードの各手順について説明します。

本章で説明する項目は以下のとおりです。

| • | CLUSTERPRO X SingleServerSafe のバージョンアップ | 30 |
|---|-----------------------------------------|----|
| • | CLUSTERPRO X SingleServerSafe のアンインストール | 31 |
| • | CLUSTERPRO X SingleServerSafe の再インストール  | 33 |
| • | CLUSTERPRO X へのアップグレード ······           | 34 |

第3章 CLUSTERPROX SingleServerSafe をバージョンアップ/アンインストール/再インストール/アップ グレードする

### CLUSTERPRO X SingleServerSafe のバージョン アップ

旧バージョンの CLUSTERPRO X SingleServerSafe を新バージョンの CLUSTERPRO X SingleServerSafe にバージョンアップします。

### 旧バージョンの CLUSTERPRO X SingleServerSafe からバージョン アップするには

まず、以下の注意事項をご確認ください。

- ◆ CLUSTERPRO X SingleServerSafe 1.0/2.0/2.1/3.0/3.1/3.2/3.3 for Windows から CLUSTERPRO X SingleServerSafe 4.1 for Windows へのバージョンアップが可能です。 それ以外のバージョンからのバージョンアップはできません。
- ◆ CLUSTERPRO X SingleServerSafe 1.0/2.0/2.1/3.0/3.1/3.2/3.3 for Windows から CLUSTERPRO X SingleServerSafe 4.1 for Windows へのバージョンアップには、 CLUSTERPRO X SingleServerSafe 4.1 for Windows のライセンス(各種オプション製 品をご使用の場合はそれらのライセンスを含む)が必要です。
- ◆ 本製品より新しいバージョンで作成されたクラスタ構成情報は、本製品で利用することはできません。
- ◆ CLUSTERPRO X 1.0/2.0/2.1/3.0/3.1/3.2/3.3/4.0/4.1 for Windows のクラスタ構成情報は本製品で利用することができます。
- ◆ CLUSTERPRO X SingleServerSafe は Administrator 権限を持つアカウントでバー ジョンアップしてください。

以下、CLUSTERPRO X SingleServerSafe 1.0/2.0/2.1/3.0/3.1/3.2/3.3 for Windows から バージョンアップする場合の手順について説明します。

- 1. サーバの状態、および全リソースの状態が正常状態であることを WebManager または コマンドから確認してください。
- 2. 構成情報をバックアップします。
- バージョンアップするサーバで CLUSTERPRO X SingleServerSafe をアンインストール します。アンインストール手順の詳細は、「CLUSTERPRO Server のアンインストール」を 参照してください。
- バージョンアップするサーバで CLUSTERPRO X SingleServerSafe を新規にインストー ルします。新規インストール手順の詳細は、「第 2 章 CLUSTERPRO X SingleServerSafe をインストールする」の「CLUSTERPRO Server のインストール」を参照してください。
- 以下にアクセスし WebManager を起動します。 http://インストールしたサーバの実 IP アドレス:29003/main.htm 操作モードから設定モードにし、バックアップした構成情報を読み込みます。
- 6. Cluster WebUI を起動してクラスタを開始し、各リソースが正常に起動することを確認します。
- **7.** 以上で CLUSTERPRO X SingleServerSafe のバージョンアップは完了です。Cluster WebUI または clpstat コマンドで、正常に動作していることを確認してください。

### CLUSTERPRO X SingleServerSafe のアンインス トール

### CLUSTERPRO Server のアンインストール

注:アンインストールは、必ず Administrator 権限を持つユーザで実行してください。

以下の手順に従って、CLUSTERPRO Server をアンインストールします。

- 1. OS の[管理ツール]→[サービス]を選択し、サービスマネージャから以下のサービスのス タートアップの種類を手動起動に変更します。
  - CLUSTERPRO
  - CLUSTERPRO Event
  - CLUSTERPRO Manager
  - CLUSTERPRO Old API Support
  - CLUSTERPRO Server
  - CLUSTERPRO SingleServerSafe
  - CLUSTERPRO Transaction
  - CLUSTERPRO Web Alert
- 2. サーバを再起動します。
- 3. OS の [コントロールパネル] → [プログラムと機能] を選択し、プログラムのアンインス トールまたは変更画面を起動します。
- 4. CLUSTERPRO SingleServerSafe を選択し、[アンインストール]をクリックします。
- 5. アンインストールの確認メッセージが表示されるので[はい]を選択します。[いいえ]を選択した場合、アンインストールは中止されます。
- 6. SNMP サービスが開始している場合、以下のように SNMP サービス停止の確認メッセージが表示されますので[はい]を選択します。[いいえ]を選択した場合、アンインストールは中止されます。

| CLUSTERPRO SingleServerSafe Setup                                                |
|----------------------------------------------------------------------------------|
| SNMPサービスが開始されています。<br>SNMPサービスを停止してからアンインストールを行なってください。<br>今すぐに、SNMPサービスを停止しますか? |
| (はい(Y) いいえ(N)                                                                    |

 メディアセンス(TCP/IP 断線検出)機能を CLUSTERPRO サーバインストール前の状態に 戻すかの確認メッセージが表示されます。 CLUSTERPRO サーバインストール前の状態 に戻す場合は[はい]を選択してください。[いいえ]を選択した場合、メディアセンス機能が 無効な状態のまま CLUSTERPRO Server がアンインストールされます。

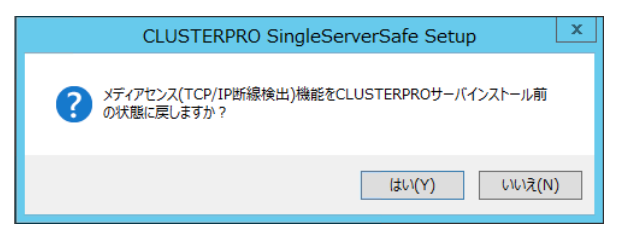

- **8.** [CLUSTERPRO SigleServerSafe Setup]ダイアログにアンインストールの終了メッセージが表示され、[完了]をクリックします。
- コンピュータの再起動の確認メッセージが表示されます。必要に応じて、今すぐ再起動するかを選択し[完了]をクリックしてください。CLUSTERPRO Server のアンインストールが完了します。
  - 注: CLUSTEREPRRO の CPU クロック制御機能により CPU クロックを変更した状態で CLUSTERPRO のアンインストールを実施すると、その後も CPU クロックは元の状態 に戻りません。この場合、以下の方法により CPU のクロックレベルを既定値に戻してく ださい。

[コントロールパネル]の[電源オプション]→[電源プランの選択またはカスタマイズ]で [バランス]を選択してください。

### CLUSTERPRO X SingleServerSafe の再インス トール

### CLUSTERPRO X SingleServerSafe の再インストール

CLUSTERPRO X SingleServerSafe を再インストールする場合、Cluster WebUI で作成した構成情報(構成変更を行った場合は最新の構成情報) が必要です。

構成変更後には、必ず最新の構成情報を保存してください。構成情報は作成時に Cluster WebUI で保存する他に、clpcfctrl コマンドでバックアップを作成することもできます。詳細は 『操作ガイド』 - 「第 1 章 CLUSTERPRO X SingleServerSafe コマンドリファレンス」 - 「構 成情報の反映、バックアップを実行する (clpcfctrl コマンド)」 - 「構成情報をバックアップする (clpcfctrl --pull)」を参照してください。

以下の手順に従って、CLUSTERPRO X SingleServerSafe を再インストールします。

- 1. 構成情報をバックアップします。
- CLUSTERPRO X SingleServerSafe をアンインストールします。
   OS を再インストールする場合、CLUSTERPRO Server のアンインストールは不要ですが、以前に CLUSTERPRO Server をインストールしていたフォルダに再インストールする場合、インストールフォルダ配下のファイルを削除する必要があります。
- 3. アンインストールが完了したら OS をシャットダウンします。
- **4.** CLUSTERPRO X SingleServerSafe をインストールし、必要に応じてライセンスを登録 します。インストールが完了したら OS をシャットダウンします。
- 5. 構成情報をサーバに反映します。 バックアップした構成情報をCluster WebUI で読み込み、アップロードにより反映します。 Cluster WebUI の操作方法は、『設定ガイド』の「第 2 章 構成情報を作成する」の「構 成情報を反映する」を参照してください。

第3章 CLUSTERPROX SingleServerSafe をバージョンアップ/アンインストール/再インストール/アップ グレードする

### CLUSTERPRO X へのアップグレード

CLUSTERPRO X SingleServerSafe を CLUSTERPRO X ヘアップグレードする場合、 Cluster WebUI で作成した構成情報(構成変更を行った場合は最新の構成情報) を移行する ことができます。

この場合、アップグレードを開始する前に、最新の構成情報を保存してください。構成情報は 作成時に Cluster WebUI で保存する他に、clpcfctrl コマンドでバックアップを作成することも できます。詳細は『操作ガイド』 - 「第 1 章 CLUSTERPRO X SingleServerSafe コマンドリ ファレンス」 - 「構成情報の反映、バックアップを実行する (clpcfctrl コマンド)」 - 「構成情報 をバックアップする (clpcfctrl --pull)」を参照してください。

以下の手順に従って、CLUSTERPRO X SingleServerSafe を CLUSTERPRO X にアップ グレードします。

- 1. 構成情報をバックアップします。
- アップグレードするサーバで CLUSTERPRO X SingleServerSafe をアンインストールします。アンインストール手順の詳細は、「CLUSTERPRO Serverのアンインストール」を参照してください。
- 3. アンインストールが完了したら OS をシャットダウンします。
- 4. CLUSTERPRO X をインストールし、CLUSTERPRO X の環境を構築します。ここで、 バックアップした構成情報を利用することができます。CLUSTERPRO X の構築手順につ いては、CLUSTERPRO X のマニュアルを参照してください。

注: CLUSTERPRO X にはライセンス登録時に、以下のライセンスを登録します。
 \* CLUSTERPRO X SingleServerSafe (2CPU ライセンス)
 \* CLUSTERPRO X SingleServerSafe アップグレードライセンス
 これらのライセンスは CLUSTERPRO X (2CPU ライセンス) として使用することが可能です。

# 第4章 最新バージョン情報

本章では、CLUSTERPRO X SingleServerSafe の最新情報について説明します。新しいリリースで強化された点、改善された点などをご紹介します。

本章で説明する項目は以下の通りです。

| • | 修正情報                                      | 39 |
|---|-------------------------------------------|----|
| • | 機能強化                                      | 37 |
| • | CLUSTERPRO X SingleServerSafe とマニュアルの対応一覧 | 36 |

# CLUSTERPRO X SingleServerSafe とマニュアルの対応一覧

本ガイドでは下記のバージョンの CLUSTERPRO X SingleServerSafe を前提に説明してあり ます。CLUSTERPRO X SingleServerSafe のバージョンとマニュアルの版数に注意してください。

| CLUSTERPRO X<br>SingleServerSafe<br>の内部パージョン | マニュアル     | 版数    | 備考 |
|----------------------------------------------|-----------|-------|----|
| 12.12                                        | インストールガイド | 第 4 版 |    |
|                                              | 設定ガイド     | 第 1 版 |    |
|                                              | 操作ガイド     | 第 1 版 |    |
|                                              | 互換機能ガイド   | 第 1 版 |    |

### 機能強化

各バージョンにおいて以下の機能強化を実施しています。

| 項番 | 内部バージョン | 機能強化項目                                                                                                    |
|----|---------|----------------------------------------------------------------------------------------------------|
| 1  | 12.00   | デザインを刷新した管理 GUI (Cluster WebUI) を実装しました。                                                                                                    |
| 2  | 12.00   | WebManager が HTTPS プロトコルに対応しました。                                                                                                    |
| 3  | 12.00   | 期限付きライセンスが利用可能になりました。                                                                                                    |
| 4  | 12.00   | Windows Server, version 1709 に対応しました。                                                                                                    |
| 5  | 12.00   | SQL Server 監視リソースが SQL Server 2017 に対応しました。                                                                                                    |
| 6  | 12.00   | Oracle 監視リソースが Oracle Database 12c R2 に対応しました。                                                                                                    |
| 7  | 12.00   | PostgreSQL 監視リソースが PowerGres on Windows 9.6 に対応しました。                                                                                              |
| 8  | 12.00   | WebOTX 監視リソースが WebOTX V10.1 に対応しました。                                                                                                    |
| 9  | 12.00   | JVM 監視リソースが Apache Tomcat 9.0 に対応しました。                                                                                                    |
| 10 | 12.00   | JVM 監視リソースが WebOTX V10.1 に対応しました。                                                                                                    |
| 11 | 12.00   | JVM 監視リソースで以下の監視が可能になりました。<br>•CodeHeap non-nmethods<br>•CodeHeap profiled nmethods<br>•CodeHeap non-profiled nmethods<br>•Compressed Class Space |
| 12 | 12.00   | クラスタ操作外の OS シャットダウンが実行された場合に、クラスタサービスの停<br>止完了まで OS シャットダウンを延期させる機能を追加しました。                                                                       |
| 13 | 12.00   | モニタリソースにおけるエラー判定およびタイムアウト判定の精度を改善しました。                                                                                                    |
| 14 | 12.00   | グループリソースの活性/非活性の前後で、任意のスクリプトを実行する機能を追<br>加しました。                                                                                                   |
| 15 | 12.00   | 内部プロセス間通信で消費される TCP ポート量を削減しました。                                                                                                    |
| 16 | 12.00   | ログ収集で収集する項目を強化しました。                                                                                                    |
| 17 | 12.01   | WebManager において、設定不備により HTTPS を使用できない場合に、イベント<br>ログおよびアラートログへメッセージを出力するようにしました。                                                                   |
| 18 | 12.10   | Windows Server, version 1803 に対応しました。                                                                                                    |
| 19 | 12.10   | Windows Server, version 1809 に対応しました。                                                                                                    |
| 20 | 12.10   | Windows Server 2019 に対応しました。                                                                                                    |
| 21 | 12.10   | Oracle 監視リソースが Oracle Database 18c に対応しました。                                                                                                    |

| 項番 | 内部バージョン | 機能強化項目                                                                            |
|----|---------|-----------------------------------------------------------------------------------|
| 22 | 12.10   | Oracle 監視リソースが Oracle Database 19c に対応しました。                                       |
| 23 | 12.10   | PostgreSQL 監視リソースが PostgreSQL11 に対応しました。                                          |
| 24 | 12.10   | PostgreSQL 監視リソースが PowerGres V11 に対応しました。                                         |
| 25 | 12.10   | Cluster WebUI でクラスタの構築、構成変更が可能になりました。                                             |
| 26 | 12.10   | クラスタ構成の変更時、業務を停止せずに変更を反映可能な設定項目を拡充しま<br>した。                                       |
| 27 | 12.10   | プロセスリソース監視リソースを追加し、システム監視リソースのプロセスリソース<br>監視機能を集約しました。                            |
| 28 | 12.10   | フェイルオーバグループ、グループリソース、モニタリソースの稼働状況をクラスタ<br>統計情報として保存する機能を追加しました。                   |
| 29 | 12.10   | カスタム監視リソースにおいて、監視タイプが [非同期] で監視対象のスクリプトが<br>終了して監視異常となった場合、スクリプトを再実行しない制限を解除しました。 |
| 30 | 12.10   | クラスタ停止の実行時、グループリソースの停止前にカスタム監視リソースの停止<br>完了を待ち合わせる設定を追加しました。                      |
| 31 | 12.10   | スクリプトリソースにて、開始スクリプトによるリカバリ処理を実行しない機能を追加<br>しました。                                  |
| 32 | 12.10   | Alert Service の通報手段として、clplogcmd コマンドの出力先に mail が指定で<br>きるようになりました。               |
| 33 | 12.10   | WebManager サーバに対する HTTPS 接続において、SSL および TLS 1.0 を<br>無効化しました。                     |
| 34 | 12.11   | Cluster WebUI の表示および操作を改善しました。                                                    |
| 35 | 12.12   | Cluster WebUI が OpenSSL 1.1.1 に対応しました。                                            |

### 修正情報

各バージョンにおいて以下の修正を実施しています。

| 項番 | 修正パージョン<br>/ 発生パージョン | 修正項目                                                  | 致命度 | 発生条件<br>発生頻度                                                                                                    | 原因                                                                    |
|----|----------------------|-------------------------------------------------------|-----|----------------------------------------------------------------------------------------------------|-----------------------------------------------------------------------|
| 1  | 12.01<br>/ 12.00     | 同一製品の期限付きライセンス<br>が 2 つ有効化されることがあ<br>る。               | 小   | ライセンス期限切れの際に<br>ストックされた未使用のライ<br>センスを自動的に有効化す<br>る処理と、ライセンス登録コ<br>マンドによる新規ライセンス<br>の登録操作が同時に行わ<br>れた場合に、稀に発生す<br>る。 | ライセンス情報を操作する際の<br>排他処理に不備があったため。                                      |
| 2  | 12.01<br>/ 12.00     | モニタリソースの監視タイムア<br>ウトが検出されないことがあ<br>る。                 | 中   | 監視処理の所要時間がタイ<br>ムアウト設定値を超えた場<br>合に、タイミングにより発生<br>する。                                                                | タイムアウト判定処理に不備が<br>あったため。                                              |
| 3  | 12.01<br>/ 12.00     | ODBC 監視で監視異常を検出<br>した場合、監視正常と判断して<br>しまう。             | 中   | ODBC監視で監視異常が発<br>生した場合に発生する。                                                                                        | ODBC 監視の監視ステータスを<br>返却する処理に不備があったた<br>め。                              |
| 4  | 12.01<br>/ 12.00     | JVM 監視リソース利用時、監<br>視対象 Java VM でメモリリー<br>クが発生することがある。 | 中   | 以下の条件の場合に発生<br>することがある。<br>・[監視(固有)]タブ-[調整]プ<br>ロパティ-[スレッド]タブ-[動作<br>中のスレッド数を監視する]<br>がオンの場合                        | 使用している Java API の延長<br>で Scavenge GC で解放されな<br>いクラスが蓄積されることがある<br>ため。 |
| 5  | 12.01<br>/ 12.00     | JVM 監視リソースの Java プロ<br>セスにおいて、メモリリークが発<br>生することがある。   | 中   | 以下の条件をすべて満たす<br>場合、発生することがある。<br>・[監視(固有)]タブ-[調整]プ<br>ロパティ]内の設定を全てオ<br>フにした場合<br>・JVM 監視リソースを複数<br>作成した場合           | 監視対象 Java VM への接続切<br>断処理に不備があったため。                                   |

### 第4章 最新バージョン情報

| 項番 | 修正バージョン<br>/ 発生バージョン | 修正項目                                                                                                    | 致命度 | 発生条件<br>発生頻度                                                                                                    | 原因                                                                                                    |
|----|----------------------|----------------------------------------------------------------------------------------------------|-----|----------------------------------------------------------------------------------------------------|----------------------------------------------------------------------------------------------------|
| 6  | 12.01<br>/ 12.00     | JVM 監視リソースにおいて、<br>以下のパラメータをオフにして<br>も JVM 統計ログ<br>(jramemory.stat)が出力され<br>る。<br>・[監視(固有)]タブ-[調整]プロパ<br>ティ-[メモリ]タブ-[に一プ使用量<br>を監視する]<br>・[監視(固有)]タブ-[調整]プロパ<br>ティ-[メモリ]タブ-[非ヒープ使用<br>量を監視する] | 小   | 以下の条件をすべて満たす<br>場合、必ず発生する。<br>・[監視(固有)]タブ-[JVM 種<br>別]が[Oracle Java(usage<br>monitoring)]の場合<br>・[監視(固有)]タブ-[調整]プ<br>ロパティ-[メモリ]タブ-[調整]プ<br>は用量を監視する]がオフの<br>場合<br>・[監視(固有)]タブ-[調整]プ<br>ロパティ-[メモリ]タブ-[調整]プ<br>の場合 | JVM 統計ログの出力判断処理<br>に不備があったため。                                                                                        |
| 7  | 12.01<br>/ 12.00     | JVM 監視リソースにおいて、<br>ロードバランサ連携機能および<br>BIG-IP 連携機能が動作しな<br>い。                                                                                                    | 中   | 必ず発生する。                                                                                                    | バイナリの署名内容に差分があ<br>り、セキュリティエラーにより該<br>当機能のコマンドが起動に失敗<br>するため。                                                         |
| 8  | 12.01<br>/ 12.00     | CLUSTERPRO Ver8.0 以前<br>との互換機能を利用しているア<br>プリケーションにおいて、一部<br>のクラスタイベントを正しく取得<br>できない。                                                                                                    | 中   | 互換APIを使用してクラスタ<br>イベントを監視している場合<br>に発生する。                                                                                                    | ー部のクラスタイベントの通知<br>処理に不備があったため。                                                                                       |
| 9  | 12.10<br>/ 12.00     | WebOTX 監視リソースにおい<br>て、WebOTX V10.1 を監視す<br>ると監視異常になる。                                                                                                    | 小   | 必ず発生する。                                                                                                    | WebOTX V10.1 では<br>WebOTX が提供する<br>otxadmin.bat コマンドが配置さ<br>れている \${AS_INSTALL}¥bin<br>が環境変数 PATH に含まれな<br>いため。      |
| 10 | 12.10<br>/ 12.00     | JVM 監視リソースの監視状態<br>が警告のまま変わらない。                                                                                                    | 小   | 監視開始時、タイミングにより稀に発生する。                                                                                                    | 以下の原因による。<br>・JVM 監視リソースにおける監<br>視開始処理に不備があったた<br>め。<br>・メッセージ出力時において、該<br>当する言語のメッセージ取得に<br>失敗した場合の処理に不備が<br>あったため。 |
| 11 | 12.10<br>/ 12.00     | SQLServer 監視において、<br>DB のキャッシュに SQL 文が<br>残り、性能に問題が出る可能<br>性がある。                                                                                                    | 小   | 監視レベル 2 の場合に発<br>生する。                                                                                                    | 監視の度に毎回異なる update<br>の SQL を発行しているため。                                                                                |
| 12 | 12.10<br>/ 12.00     | ODBC 監視が 15 秒でタイム<br>アウトする。                                                                                                    | 小   | 監視に 15 秒以上かかる<br>場合に発生する。                                                                                                    | ODBC 監視のタイムアウト値取<br>得処理に不備があったため                                                                                     |

CLUSTERPRO X SingleServerSafe 4.1 for Windows インストールガイド

| 項番 | 修正バージョン<br>/ 発生バージョン | 修正項目                                                           | 致命度 | 発生条件<br>発生頻度                                                              | 原因                                                         |
|----|----------------------|----------------------------------------------------------------|-----|---------------------------------------------------------------------------|------------------------------------------------------------|
| 13 | 12.10<br>/ 12.00     | ODBC 監視で監視ユーザー名<br>を不正にした場合など警告にな<br>るべきケースが、監視異常にな<br>る。      | 小   | 監視パラメータに設定不備<br>がある場合に発生する。                                               | 監視パラメータの設定不備に対<br>する考慮漏れがあったため。                            |
| 14 | 12.10<br>/ 12.00     | Oracle 監視のリスナー監視<br>で、 tnsping がエラーになって<br>も、監視異常にならない。        | 小   | リスナー監視で tnsping が<br>エラーの場合に発生する。                                         | tnsping がエラーの場合の戻り<br>値に誤りがあったため。                          |
| 15 | 12.10<br>/ 12.00     | SQLServer 監視がタイムアウ<br>トした時、アラートログに「関数<br>シーケンスエラー」が表示され<br>る。  | 小   | 監視がタイムアウトした場合<br>に発生する。                                                   | 誤ったエラー処理があり 「関数<br>シーケンスエラー」 が出力され<br>るため。                 |
| 16 | 12.10<br>/ 12.00     | Database 監視において、ア<br>ラートログにエラーメッセージが<br>出力されないことがある。           | 小   | ー部のエラーにおいて、エ<br>ラーメッセージが出力されな<br>い。                                       | ー部のエラーにおけるエラーメッ<br>セージに不備があったため。                           |
| 17 | 12.10<br>/ 12.00     | カスタム監視リソースにおい<br>て、タイムアウトを検出しても異<br>常とならず警告となる。                | 中   | カスタム監視リソースでタイ<br>ムアウトを検出した場合、必<br>ず発生する。                                  | タイムアウト検出時の判定処理<br>に不備があったため。                               |
| 18 | 12.10<br>/ 12.00     | サービス監視リソースにおい<br>て、監視対象サービスのハンド<br>ル取得に失敗した場合に異常<br>とならず警告となる。 | 小   | サービス監視リソースの監<br>視対象サービスのハンドル<br>取得に失敗した場合、必ず<br>発生する。                     | 監視対象サービスのハンドル取<br>得失敗時の判定処理に不備が<br>あったため。                  |
| 19 | 12.10<br>/ 12.00     | クラスタサスペンドがタイムアウ<br>トすることがある。                                   | 中   | クラスタリジューム処理中に<br>クラスタサスペンド操作を実<br>行した場合に、稀に発生す<br>る。                      | クラスタサスペンド・リジューム<br>操作が競合した場合の処理に<br>不備があったため。              |
| 20 | 12.10<br>/ 12.00     | clpstat コマンドにて表示される<br>クラスタ復帰処理中サーバのス<br>テータスが適切でない。           | 小   | クラスタ復帰処理の開始か<br>ら完了までの間に clpstat<br>-g を実行した場合に発生す<br>る。                  | サーバステータスの判定処理に<br>不足があったため。                                |
| 21 | 12.10<br>/ 12.00     | clpstat コマンドで、クラスタ停<br>止処理中のステータスが適切<br>に表示されない。               | 小   | クラスタ停止実行直後から<br>クラスタ停止完了までの間<br>で clpstat コマンドを実行し<br>た場合に発生する。           | クラスタ停止処理中のステータ<br>ス判定処理に不備があったた<br>め。                      |
| 22 | 12.10<br>/ 12.00     | ーーーーーーーーーーーーーーーーーーーーーーーーーーーーーーーーーーーー                           | 中   | 停止処理が失敗した状態の<br>グループリソースに対し、下<br>記の操作を行うと発生する<br>場合がある。<br>・起動操作<br>・停止操作 | 異常状態のグループリソースに<br>対する起動・停止操作によるス<br>テータス変更処理に不備があっ<br>たため。 |

#### 第4章 最新バージョン情報

| 項番 | 修正バージョン<br>/ 発生バージョン | 修正項目                                                               | 致命度 | 発生条件<br>発生頻度                                                              | 原因                                           |
|----|----------------------|--------------------------------------------------------------------|-----|---------------------------------------------------------------------------|----------------------------------------------|
| 23 | 12.10<br>/ 12.00     | グループリソースの停止が失<br>敗した際に、設定された最終動<br>作に従わず、緊急シャットダウ<br>ンが実行される場合がある。 | 中   | グループリソースの非活性<br>異常時の最終動作に「クラ<br>スタサービス停止と OS 再<br>起動」が設定されている場<br>合に発生する。 | 緊急シャットダウンの実行条件<br>判定に不備があったため。               |
| 24 | 12.10<br>/ 12.00     | カスタム監視リソースで、<br>clptoratio コマンドによるタイム<br>アウト倍率の設定が効かない。            | 小   | 必ず発生する。                                                                   | タイムアウト倍率値の設定処理<br>が入っていないため。                 |
| 25 | 12.11<br>/ 12.10     | Cluster WebUI の設定モード<br>への切替に失敗する。                                 | 小   | 特定のブラウザから<br>HTTPS で Cluster WebUI<br>に接続すると発生する。                         | 特定ブラウザからのデータ送信<br>パターンに対応できていない箇<br>所があったため。 |
| 26 | 12.12<br>/ 12.10     | アプリケーションリソースの活<br>性処理に失敗することがある。                                   |     | アプリケーションリソースで、<br>以下をすべて設定した場合<br>に発生する。                                  | 変数の初期化漏れがあったた<br>め。                          |
|    |                      |                                                                    | 小   | ・「常駐タイプ」に非常駐を設<br>定                                                       |                                              |
|    |                      |                                                                    |     | ・実行ユーザを設定                                                                 |                                              |
|    |                      |                                                                    |     | ・「正常な戻り値」に「,」か「-」<br>を含む値を設定                                              |                                              |

# 第5章 補足事項

本章では、CLUSTERPRO X SingleServerSafeのインストール作業において、参考となる情報について説明します。

本章で説明する項目は以下の通りです。

| • | CLUSTERPRO X SingleServerSafe のサービス一覧 |
|---|---------------------------------------|
| • | ライセンスマネージャの使い方                        |

### CLUSTERPRO X SingleServerSafe のサービス一覧

CLUSTERPRO X SingleServerSafe は以下のシステムサービスで構成されます。

| システム サービス名                       | 説明                                           |
|----------------------------------|----------------------------------------------|
| CLUSTERPRO                       | CLUSTERPRO本体                                 |
| CLUSTERPRO Disk Agent            | CLUSTERPRO X SingleServerSafe では使<br>用していません |
| CLUSTERPRO Event                 | イベントログ出力                                     |
| CLUSTERPRO Java Resource Agent   | Java Resource Agent                          |
| CLUSTERPRO Manager               | WebManagerサーバ                                |
| CLUSTERPRO Old API Support       | 互換API処理                                      |
| CLUSTERPRO Server                | CLUSTERPROサーバ                                |
| CLUSTERPRO SingleServerSafe      | SingleServerSafe処理                           |
| CLUSTERPRO System Resoruce Agent | System Resource Agent                        |
| CLUSTERPRO Transaction           | 通信処理                                         |
| CLUSTERPRO Web Alert             | アラート同期                                       |

### ライセンスマネージャの使い方

スタートメニューに、CLUSTERPRO SingleServerSafe のメニューがあります。ここから、ライ センスマネージャを起動することができます。

### ライセンス ファイルを指定してライセンスを登録するには

試用版ライセンスの場合、ライセンスシートの代わりに、ライセンスファイルを入手します。以下 に、ライセンス ファイルを指定してライセンスを登録する手順を示します。

注: Administrator 権限を持つアカウントで登録作業を行ってください。

- [スタート] メニューから、[CLUSTERPRO SingleServerSafe] の [ライセンス マネージャ] をクリックします。
- 2. [ライセンスマネージャ] ダイアログ ボックスが表示されます。[登録] をクリックします。
- 3. ライセンス登録方法の選択画面が表示されます。[ライセンスファイルから登録] をクリック します。
- [ライセンスファイル指定] ダイアログ ボックスが表示されます。登録するライセンスファイ ルを指定して、[開く] をクリックします。
- 5. ライセンス登録の確認メッセージが表示されます。[OK] をクリックします。
- 6. [終了] をクリックして、ライセンスマネージャを閉じます。

### 登録されているライセンスを参照/削除するには

登録されているライセンスを参照および削除する手順を示します。

- 1. [スタート] メニューから、[CLUSTERPRO SingleServerSafe] の [ライセンス マネー ジャ] をクリックします。
- [ライセンスマネージャ] ダイアログ ボックスが表示されます。[参照/削除] をクリックします。
- 3. 登録されているライセンスが一覧表示されます。
- 4. 削除する場合、削除するライセンスを選択して [削除] をクリックします。
- 5. 削除を確認するメッセージが表示されます。[OK] をクリックします。

### 試用版ライセンスから正式ライセンスへの移行

試用版ライセンスで動作しているサーバに正式ライセンスを登録する際は、試用版ライセンス を削除せず、そのまま、正式ライセンスを追加します。ライセンス一覧表示を行うと、正式ライ センスと試用版ライセンスの両方が表示されますが、問題ありません。

# 第6章 注意制限事項

本章では、注意事項や既知の問題とその回避策について説明します。 本章で説明する項目は以下の通りです。

| • | CLUSTERPRO X SingleServerSafe | インストール前4 | 8 |
|---|-------------------------------|----------|---|
|   | 5                             |          |   |

### CLUSTERPRO X SingleServerSafe インストール前

OS のインストールが完了した後、OS やディスクの設定を行うときに留意して頂きたいことです。

### ファイルシステムについて

OS をインストールするパーティションのファイルシステムは NTFS を使用してください。

### メール通報について

メール通報機能は、STARTTLS や SSL に対応していません。

### CLUSTERPRO X SingleServerSafe バージョンアッ プ時

クラスタとして運用を開始した後に CLUSTERPRO X SingleServerSafe をバージョンアップする際に留意して頂きたい事項です。

### 機能変更一覧

各バージョンで変更された機能について、以下に示します。

### 内部バージョン 12.00

◆ 管理ツールについて

既定の管理ツールを Cluster WebUI に変更しました。従来の WebManager をご利用 の場合は、http://管理用グループの管理 IPアドレスまたは CLUSTERPRO Server をイ ンストールしたサーバの実 IPアドレス:ポート番号 (既定値 29003)/main.htm を Web ブ ラウザに指定してください。

### 内部バージョン 12.10

◆ 設定ツールについて

既定の設定ツールを Cluster WebUI に変更しました。Cluster WebUI によるクラスタの 管理および設定を可能にしました。

◆ クラスタ統計情報採取機能について

クラスタ統計情報採取機能により、既定値の動作では統計情報ファイルがインストールパ ス配下に保存されます。ディスク容量の都合等で統計情報ファイルを保存したくない場合 は、クラスタ統計情報採取機能をオフにしてください。本機能の設定値については『設定 ガイド』の「第5章 その他の設定の詳細」を参照してください。

◆ システム監視リソースについて

システム監視リソース内で設定していた「System Resource Agent プロセス設定」部分 を新規モニタリソースとして分離しました。「System Resource Agent プロセス設定」で監 視設定を行っている場合、本監視の設定は無効となります。アップデート後も本監視を継 続する場合は、アップデート後に新規にプロセスリソース監視リソースを登録し、監視設定 を行ってください。プロセスリソース監視リソースの監視設定の詳細は『設定ガイド』の「第 4章 モニタリソースの詳細」、「プロセスリソース監視リソースの設定」を参照してください。

### 削除機能一覧

各バージョンで削除された機能について、以下に示します。

### 内部バージョン 12.00

- WebManager Mobile
- ◆ VB Corp CL 監視リソース
- ◆ VB Corp SV 監視リソース
- ◆ OracleAS 監視リソース

### パラメータ削除一覧

Cluster WebUI で設定可能なパラメータのうち、各バージョンで削除されたものについて、以下の表に示します。

### 内部バージョン 12.00

クラスタ

|   | パラメータ                      | 既定值 |
|---|----------------------------|-----|
| ク | ラスタのプロパティ                  |     |
|   | WebManager タブ              |     |
|   | WebManager Mobile の接続を許可する | オフ  |
|   | WebManager Mobile 用パスワード   |     |
|   | 操作用パスワード                   | -   |
|   | 参照用パスワード                   | -   |

JVM 監視リソース

|   | パラメータ                                                  | 既定值         |
|---|--------------------------------------------------------|-------------|
| J | VM 監視リソースのプロパティ                                        |             |
|   | メモリタブ([JVM 種別]に[Oracle Java]を選択した場合)                   |             |
|   | 仮想メモリ使用量を監視する                                          | 2048[メガバイト] |
|   | メモリタブ([JVM 種別]に[Oracle Java(usage monitoring)]を選択した場合) |             |
|   | 仮想メモリ使用量を監視する                                          | 2048[メガバイト] |

#### ユーザ空間監視リソース

| パラメータ                     | 既定值 |
|---------------------------|-----|
| ユーザ空間監視リソースのプロパティ         |     |
| 監視 (固有) タブ                |     |
| ハートビートのインターバル/タイムアウトを使用する | オン  |

### 内部バージョン 12.10

クラスタ

|    | パラメータ              | 既定值       |
|----|--------------------|-----------|
| クラ | ラスタのプロパティ          |           |
|    | WebManager タブ      |           |
|    | WebManager 調整プロパティ |           |
|    | 動作タブ               |           |
|    | アラートビューア最大レコード数    | 300       |
|    | クライアントデータ更新方法      | Real Time |

### 既定値変更一覧

Cluster WebUI で設定可能なパラメータのうち、各バージョンで既定値が変更されたものについて、以下の表に示します。

- ◆ バージョンアップ後も [変更前の既定値] の設定を継続したい場合は、バージョンアップ後 に改めてその値に再設定してください。
- ◆ [変更前の既定値] 以外の値を設定していた場合、バージョンアップ後もそれ以前の設定値 が継承されます。再設定の必要はありません。

### 内部バージョン 12.00

クラスタ

|   | パラメータ        | 変更前の既定値 | 変更後の既定値 | 備考 |  |
|---|--------------|---------|---------|----|--|
| ク | クラスタのプロパティ   |         |         |    |  |
|   | JVM 監視タブ     |         |         |    |  |
|   | 最大Javaヒープサイズ | 7[MB]   | 16[MB]  |    |  |

#### アプリケーション監視リソース

|   | パラメータ                    | 変更前の既定値 | 変更後の既定値 | 備考 |  |
|---|--------------------------|---------|---------|----|--|
| ア | アプリケーション監視リソースのプロパティ     |         |         |    |  |
|   | 監視 (共通) タブ               |         |         |    |  |
|   | 監視開始待ち時間                 | 0[秒]    | 3[秒]    |    |  |
|   | タイムアウト発生時にリトライしない        | オフ      | オン      |    |  |
|   | タイムアウト発生時に回復動作を実<br>行しない | オフ      | オン      |    |  |

|   | パラメータ                         | 変更前の既定値 | 変更後の既定値 | 備考 |  |
|---|-------------------------------|---------|---------|----|--|
| N | NIC Link Up/Down 監視リソースのプロパティ |         |         |    |  |
|   | 監視 (共通) タブ                    |         |         |    |  |
|   | タイムアウト                        | 60 [秒]  | 180 [秒] |    |  |
|   | タイムアウト発生時にリトライしない             | オフ      | オン      |    |  |
|   | タイムアウト発生時に回復動作を実<br>行しない      | オフ      | オン      |    |  |

### NIC Link Up/Down 監視リソース

#### サービス監視リソース

|   | パラメータ                    | 変更前の既定値 | 変更後の既定値 | 備考 |  |
|---|--------------------------|---------|---------|----|--|
| キ | サービス監視リソースのプロパティ         |         |         |    |  |
|   | 監視 (共通) タブ               |         |         |    |  |
|   | 監視開始待ち時間                 | 0[秒]    | 3[秒]    |    |  |
|   | タイムアウト発生時にリトライしない        | オフ      | オン      |    |  |
|   | タイムアウト発生時に回復動作を実<br>行しない | オフ      | オン      |    |  |

#### カスタム監視リソース

|   | パラメータ            | 変更前の既定値 | 変更後の既定値 | 備考 |  |  |
|---|------------------|---------|---------|----|--|--|
| カ | カスタム監視リソースのプロパティ |         |         |    |  |  |
|   | 監視 (共通) タブ       |         |         |    |  |  |
|   | 監視開始待ち時間         | 0[秒]    | 3[秒]    |    |  |  |

#### プロセス名監視リソース

|   | パラメータ                    | 変更前の既定値 | 変更後の既定値 | 備考 |  |
|---|--------------------------|---------|---------|----|--|
| 7 | プロセス名監視リソースのプロパティ        |         |         |    |  |
|   | 監視 (共通) タブ               |         |         |    |  |
|   | 監視開始待ち時間                 | 0[秒]    | 3[秒]    |    |  |
|   | タイムアウト発生時にリトライしない        | オフ      | オン      |    |  |
|   | タイムアウト発生時に回復動作を実<br>行しない | オフ      | オン      |    |  |

#### SQL Server 監視リソース

|   | パラメータ                   | 変更前の既定値           | 変更後の既定値                          | 備考 |  |
|---|-------------------------|-------------------|----------------------------------|----|--|
| S | SQL Server 監視リソースのプロパティ |                   |                                  |    |  |
|   | 監視 (固有) タブ              |                   |                                  |    |  |
|   | ODBC ドライバ名              | SQL Native Client | ODBC Driver 13 for<br>SQL Server |    |  |

|   | パラメータ                 | 変更前の既定値           | 変更後の既定値                                           | 備考 |
|---|-----------------------|-------------------|---------------------------------------------------|----|
| N | /eblogic 監視リソースのプロパティ |                   |                                                   |    |
|   | 監視 (固有) タブ            |                   |                                                   |    |
|   | インストールパス              | C:¥bea¥weblogic92 | C:¥Oracle¥Middleware<br>¥Oracle_Home¥wlserv<br>er |    |

Weblogic 監視リソース

#### JVM 監視リソース

| パラメータ |                  | 変更前の既定値 | 変更後の既定値 | 備考 |  |  |
|-------|------------------|---------|---------|----|--|--|
| J     | JVM 監視リソースのプロパティ |         |         |    |  |  |
|       | 監視(共通)タブ         |         |         |    |  |  |
|       | タイムアウト           | 120[秒]  | 180 [秒] |    |  |  |

### 内部バージョン 12.10

### スクリプトリソース

| パラメータ |                 | パラメータ           | 変更前の既定値 | 変更後の既定値 | 備考                                                          |
|-------|-----------------|-----------------|---------|---------|-------------------------------------------------------------|
| スク    | スクリプトリソースのプロパティ |                 |         |         |                                                             |
| 詳細タブ  |                 | タブ              |         |         |                                                             |
|       | ス               | クリプトリソース調整プロパティ |         |         |                                                             |
|       |                 | パラメータタブ         |         |         |                                                             |
|       |                 | リカバリ処理を実行する     | オン      | オフ      | 内部バージョン<br>12.00 以前で<br>は設定変更不<br>可。12.10 より<br>設定変更可<br>能。 |

### パラメータ移動一覧

Cluster WebUI で設定可能なパラメータのうち、各バージョンで設定箇所が変更されたものについて、以下の表に示します。

内部バージョン 12.00

| 変更前の設定箇所                  | 変更後の設定箇所                       |
|---------------------------|--------------------------------|
| [クラスタのプロパティ]-[リカバリタブ]-[最大 | [クラスタのプロパティ]-[拡張タブ]-[最大再起      |
| 再起動回数]                    | 動回数]                           |
| [クラスタのプロパティ]-[リカバリタブ]-[最大 | [クラスタのプロパティ]-[拡張タブ]-[最大再起      |
| 再起動回数をリセットする時間]           | 動回数をリセットする時間]                  |
| [クラスタのプロパティ]-[リカバリタブ]-[強制 | [クラスタのプロパティ]-[拡張タブ]-[強制停止      |
| 停止機能を使用する]                | 機能を使用する]                       |
| [クラスタのプロパティ]-[リカバリタブ]-[強制 | [クラスタのプロパティ]-[拡張タブ]-[強制停止      |
| 停止アクション]                  | アクション]                         |
| [クラスタのプロパティ]-[リカバリタブ]-[強制 | [クラスタのプロパティ]-[拡張タブ]-[強制停止      |
| 停止タイムアウト]                 | タイムアウト]                        |
| [クラスタのプロパティ]-[リカバリタブ]-[仮想 | [クラスタのプロパティ]-[拡張タブ]-[仮想マシ      |
| マシン強制停止設定]                | ン強制停止設定]                       |
| [クラスタのプロパティ]-[リカバリタブ]-[強制 | [クラスタのプロパティ]-[拡張タブ]-[強制停止      |
| 停止スクリプトを実行する]             | スクリプトを実行する]                    |
| [クラスタのプロパティ]-[省電力タブ]-[CPU | [クラスタのプロパティ]-[拡張タブ]-[CPU ク     |
| クロック制御機能を使用する]            | ロック制御機能を使用する]                  |
|                           | [クラスタのプロパティ]-[拡張タブ]-[自動復<br>帰] |

# 付録 A トラブルシューティング

### CLUSTERPRO X SingleServerSafe のインストール時

| 動作及びメッセージ                                               | 原因                                      | 対処                                                                          |
|---------------------------------------------------------|-----------------------------------------|-----------------------------------------------------------------------------|
| セットアップに失敗しました。                                          | 該当のエラーコードを参照く<br>ださい。                   | エラーコードに対する対処を<br>参照ください。                                                    |
| エラーコード:%x                                               |                                         |                                                                             |
| %x:エラ―コード                                               |                                         |                                                                             |
| 9.0未満がインストールされています。<br>アンインストール後に、再度インストールを<br>行ってください。 | 旧バージョンの<br>CLUSTERPROがインス<br>トールされています。 | 旧バージョンの<br>CLUSTERPROをアンイン<br>ストールして現バージョンの<br>CLUSTERPROをインス<br>トールしてください。 |
| セットアップに失敗しました(%d)。<br>エラーコード : %x                       | 該当のエラーコードの説明を<br>参照ください。                | 該当のエラーコードに対す<br>る対処を参照ください。                                                 |
| 再起動後インストールしてください。                                       |                                         |                                                                             |
| %d:内部コード                                                |                                         |                                                                             |
| %x:エフーコート                                               |                                         |                                                                             |

### ライセンス関連

| 動作及びメッセージ                                                                                                    | 原因                                                 | 対処                                        |
|----------------------------------------------------------------------------------------------------|----------------------------------------------------|-------------------------------------------|
| Cluster WebUI で作成した構成情報を<br>サーバに配信後、クラスタ シャットダウン<br>リブートを行うと、アラートログに以下の<br>メッセージが表示され、クラスタが停止し<br>た。           | ライセンスを登録せずにク<br>ラスタ シャットダウン リ<br>ブートを実行したためで<br>す。 | サーバからライセンス登<br>録を実行してください。                |
| 「ライセンスが登録されていません。(製品<br>名:%1)」                                                                                 |                                                    |                                           |
| %1:製品名                                                                                                    |                                                    |                                           |
| Cluster WebUI で作成した構成情報を<br>サーバに配信後、クラスタ シャットダウン<br>リブートを行うと、アラートログに以下の<br>メッセージが表示されていたが、クラスタ<br>は、正常に動作している。 | ライセンスが不足していま<br>す。                                 | 販売元からライセンスを入<br>手し、ライセンスを登録し<br>てください。    |
| 「ライセンスが不足しています。不足ライセ<br>ンス数は%1です。(製品名:%2)」                                                                     |                                                    |                                           |
| %1:ライセンス不足数<br>%2:製品名                                                                                          |                                                    |                                           |
| 試用版ライセンスでクラスタ運用中に以下<br>のメッセージが出力され、クラスタが停止<br>した。                                                              | ライセンスの有効期間を<br>超えています。                             | 販売元へ試用版ライセン<br>スの延長を申請するか、<br>製品版ライセンスを入手 |
| 「試用期間が%1に切れました。(製品<br>名:%2)」                                                                                   |                                                    | し、ライセンスを登録してく<br>ださい。                     |
| %1:試用終了日<br>%2:製品名                                                                                             |                                                    |                                           |
| 期限付きライセンスでクラスタ運用中に以<br>下のメッセージが出力された。                                                                          | ライセンスの有効期間を<br>超えています。                             | 販売元から新たに製品版<br>ライセンスを入手し、ライ               |
| 「期限付きライセンスの有効期間は%1で<br>切れました。(製品名:%2)」                                                                         |                                                    | センスを登録してくださ<br>  い。<br>                   |
| %1∶有効期間終了日<br>%2∶製品名                                                                                           |                                                    |                                           |

# 索引

付録 B

С

CLUSTERPRO X SingleServerSafe, 13, 14

J

JVM 監視, 17

0

OS, 16

S

SNMP 連携機能を手動で設定, 24, 25, 27

あ

アップグレード,34 アンインストール,31

い

インストール,24

き

既定値変更一覧,51 機能強化,37 機能変更一覧,49

J

構成情報の反映, 33, 34 構成情報バックアップ, 33, 34

### さ

サーバ環境, 21 サービス一覧, 44 再インストール, 33 サイレントモードでインストール, 25 削除機能一覧, 50

### 修正情報,39

1191年1月¥10,39

せ

し

正式ライセンスへの移行,45

そ

**ソフトウェア構成**, 15

### と

動作環境, 13, 16 トラブルシューティング, 55

### ね

ネットワーク設定の確認, 21

### は

バージョンアップ,30 パラメータ移動一覧,54 パラメータ削除一覧,50 パワーセービング機能のオフ,22

### ふ

ファイアウォールの設定の確認, 21 ファイルシステム, 48

### め

メール通報,48

### 6

ライセンス ファイル, 25, 45 ライセンスの参照/削除, 45